# **Shopify Installation**

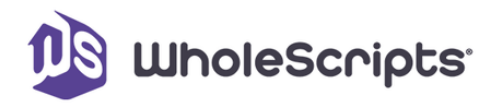

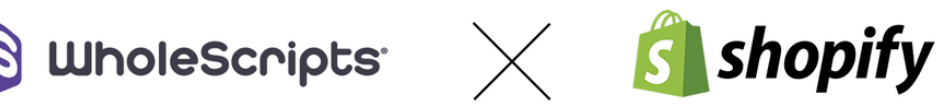

Welcome to the seamless integration of WholeScripts Fulfillment with your Shopify store. This guide is designed to walk you through the installation process step by step, ensuring a smooth and efficient setup. By connecting WholeScripts Fulfillment with your Shopify storefront, you're setting the stage for an enhanced operational flow, improved customer satisfaction, and a streamlined inventory management system.

#### Table of content

- \* How to install the WholeScripts' Shopify app
- \* Restrict products from a location in Shopify

For any assistance or inquiries, our team is here to help. Please reach out to us at integrations@wholescripts.com for further questions.

## How to install the WholeScripts' Shopify app

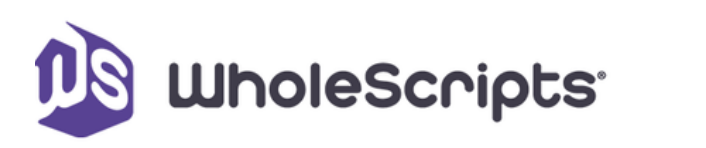

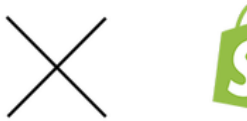

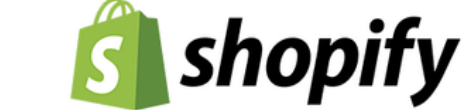

This guide will help you seamlessly integrate and use our app to enhance your order fulfillment process. Let's get started:

#### Access and Install the App

- 1. Head over to the Shopify Marketplace.
- 2. Search for "WholeScripts Fulfillment" and select the app.
- 3. Select "Install App" to begin installing the app.

| Install                                                                                             | Cancel Install unlisted app                             |
|----------------------------------------------------------------------------------------------------|---------------------------------------------------------|
| WholeScripts Fulfillment                                                                            |                                                         |
| ŝ                                                                                                   |                                                         |
| Wholescripts Test                                                                                   | WholeScripts Fulfillment                                |
| Th                                                                                                  | s app needs to                                          |
| Access customer and store information                                                               | n 🔒 Edit customer and store information                 |
| You're agreeing to share personal information w                                                     | ith this app.                                           |
| Deleting this app from your store will remove its if it was collected. Learn more about data privac | access, and request the removal of customer information |
| Contact Wh                                                                                          | olescripts for support                                  |

#### Connect with Your Account

4. Once the app is installed, you will be prompted to log in to WholeScripts.

5. Use your registered email and password to establish a connection.

| WholeScripts **                                                             |    |  |
|-----------------------------------------------------------------------------|----|--|
| Log In                                                                      |    |  |
| Please log in to WholeScripts to attach yo<br>Shopify store to your account | ur |  |
| EMAIL                                                                       |    |  |
| PASSWORD                                                                    |    |  |

## Import Products

Navigate to our product sync tool here: https://www.wholescripts.com/shopify/catalog

### **Configure Existing Products**

If you have existing WholeScripts products on your shop, or would like to add them manually, they will need to have the following values configured under the **Inventory** section:

- 1. Select "WholeScripts Fulfillment Service" as shown
- 2. Verify the Shopify  $\ensuremath{\mathsf{SKU}}$  matches our WholeScripts product SKU

| nventory will be stocked at                                      |                                                                                |
|------------------------------------------------------------------|--------------------------------------------------------------------------------|
| Wholescripts Fulfillment Service                                 | ¢                                                                              |
|                                                                  |                                                                                |
| This product's SKU must match the SK                             | J used in Wholescripts Fulfillment Service.                                    |
| This product's SKU must match the SK<br>SKU (Stock Keeping Unit) | J used in Wholescripts Fulfillment Service.<br>Barcode (ISBN, UPC, GTIN, etc.) |

#### **Enable Automated Fulfillment**

To make sure orders are automatically fulfilled, you can configure your shop to request fulfillments as soon as orders are placed:

- 1. Open your Shopify Checkout Settings.
- 2. Locate the Order Processing section.
- 3. Opt for "Automatically fulfill the order's line items." This setting triggers automatic fulfillment requests post payment.

| Order processing 🚯                                                                                                    |
|----------------------------------------------------------------------------------------------------|
| While the customer is checking out                                                                                                    |
| ✓ Use the shipping address as the billing address by default                                                                                                    |
| The billing address can still be edited.                                                                                                    |
| Use address autocompletion                                                                                                    |
| Offer suggestions when customers enter their address.                                                                                                    |
| <ul> <li>Automatically fulfill the order's line items</li> <li>Notity customers of their shipment</li> <li>Automatically fulfill all orders, even those with a high risk of fraud</li> <li>Automatically fulfill only the gift cards of the order</li> <li>Don't fulfill any of the order's line items automatically</li> </ul> |
| After an order has been fulfilled and paid, or when all items have been refunded                                                                                                    |
| Automatically archive the order                                                                                                    |
| The order will be removed from your list of open orders.                                                                                                    |
|                                                                                                    |

### **Request Manual Fulfillment**

In cases where automatic fulfillment fails or manual handling is preferred, follow these steps:

- 1. Access the Order Details in the Shopify admin.
- 2. Identify the order that includes the WholeScripts product.
- 3. Select the "Request Fulfillment" button to initiate a manual fulfillment request.

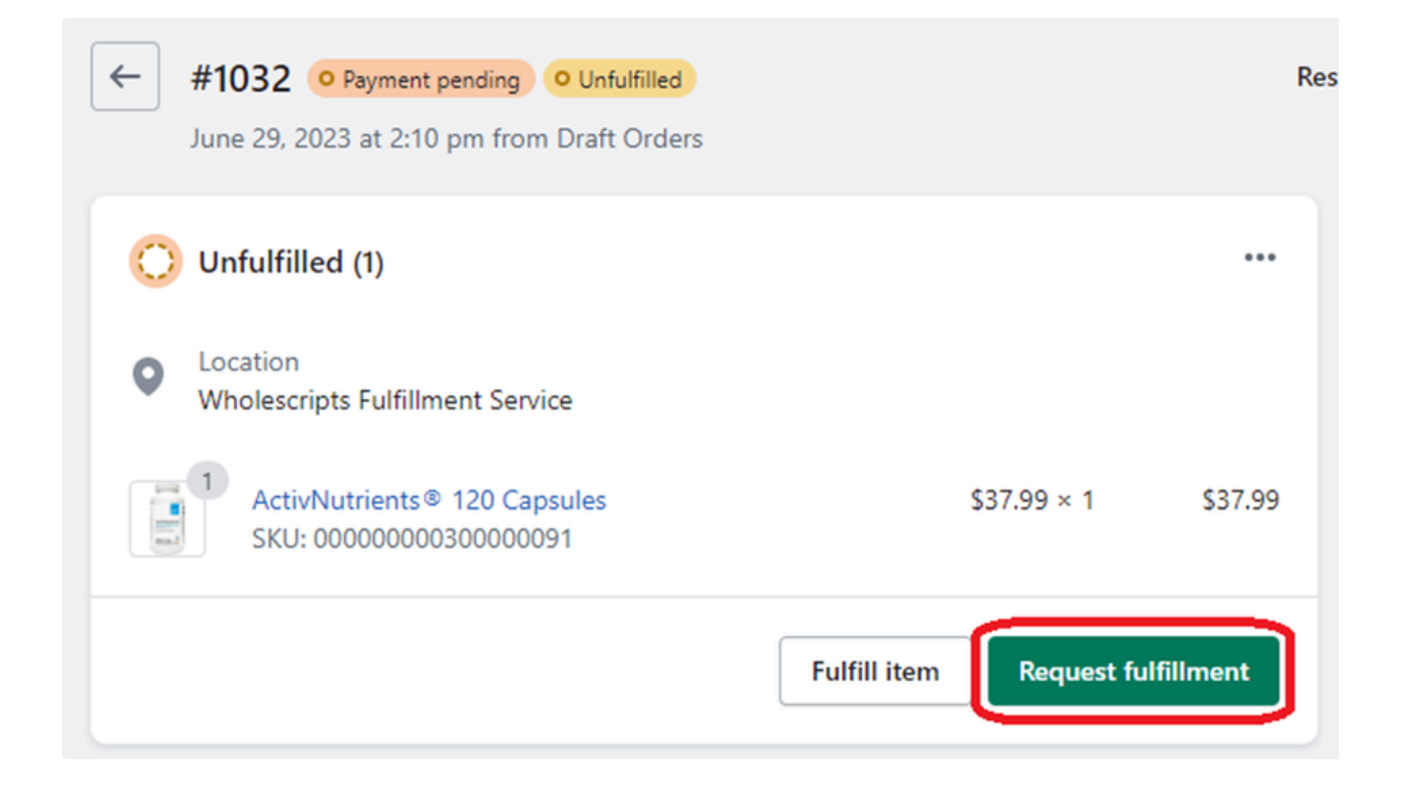

## Restrict products from a location in Shopify

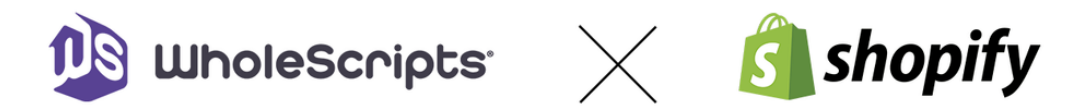

This guide will instruct you on restricting products based on shipping destination in Shopify.

### Add an Age Restricted Shipping Profile

- 1. Go to your shop "Settings" page, and click "Shipping and delivery"
- 2. Under Custom shipping rates, click "Create new profile"

| nipping and delivery                           |                                                    |                    |
|------------------------------------------------|----------------------------------------------------|--------------------|
| Shipping ①<br>Choose where you ship and how mu | ch you charge for shipping at checkout.            |                    |
| General shipping rates                         | Data (a.                                           |                    |
| All products not in other profiles             | Rates for                                          | >                  |
| Custom shipping rates                          |                                                    | Create new profile |
| Age Restricted Products<br>3 products          | No shipping rates available for products in this p | profile >          |

3. Name the profile "Age Restricted Products" and click "Add products" to add related products to the profile

| ← Create sh     | ipping profile                                                                   |              |
|-----------------|----------------------------------------------------------------------------------|--------------|
| Profile name    |                                                                                  |              |
| Age Restricted  | Products                                                                         |              |
| Customers won't | see this.                                                                        |              |
|                 |                                                                                  |              |
| Products        |                                                                                  | Add products |
|                 | No products<br>Move products here from another profile to set up separate rates. |              |

- 4. Create a new zone, name it "Age Restricted States", and select the appropriate states
- 5. Click "Done" to save the profile

| Create new shipping zone              | ×           |
|---------------------------------------|-------------|
| Zone name                             |             |
| Age Restricted States                 |             |
| Customers won't see this.             |             |
| Q United States                       |             |
| Nevada                                | -           |
| New Hampshire                         |             |
| New Jersey                            |             |
| New Mexico                            |             |
| New York                              |             |
| North Carolina                        |             |
| North Dakota                          |             |
| Northern Mariana Islands              |             |
| Ohio                                  |             |
| Add more countries/regions in Markets |             |
|                                       | Cancel Done |

6. When trying to ship products to one of the selected states, a message will appear at checkout

| No delivery available                                                                                         |                     |                       |                   |  |  |
|----------------------------------------------------------------------------------------------------|---------------------|-----------------------|-------------------|--|--|
| This item will be removed from your cart because there are no delivery methods available<br>for your address. |                     |                       |                   |  |  |
| Safra                                                                                                    | 5-HTP CR 60 Tablets |                       | Ø NOT AVAILABLE   |  |  |
|                                                                                                    |                     | <u>Return to cart</u> | Continue checkout |  |  |